# RGS-IBG Annual International Conference 2025

Royal Geographical Society

withIBG

Advancing geography and geographical learning

## **Guidance for Session Organisers**

# RGS-IBG Annual International Conference 2025

|        |                                  |                                        | Advancing geography<br>and geographical learning |
|--------|----------------------------------|----------------------------------------|--------------------------------------------------|
| ac3026 |                                  |                                        | ag in                                            |
|        | RGS-IBG Annual Interna           | tional Conference 2025                 |                                                  |
|        | NEW TO EX ORDO?<br>Fmail Address | LOGGED IN PREVIOUSLY?<br>Email Address |                                                  |
|        | First Name<br>Sarah              | Password                               |                                                  |
|        | Last Name OI<br>Evans            | R<br>Login → ForgoLyour.password?      |                                                  |
|        | Password                         |                                        |                                                  |
|        | Create Account →                 | C Ex Ordo                              |                                                  |

Royal

Society

with IBG

Geographical

#### • Create an account on the Exordo portal. RGS-IBG Annual International Conference 2025 | Ex Ordo

Note: If it is your first time submitting via Ex Ordo, you will be prompted to set a password. If you have previously used Ex Ordo (such as for our 2024 conference), you can reset your password if needed.

## RGS-IBG Annual International Conference 2024

| Royal        |
|--------------|
| Geographical |
| Society      |
|              |

with IBG

Advancing geography eographical learning

#### RGS-IBG Annual International Conference 2025

| UBMIT ABSTRACT                                                                                                    | Royal<br>Geographical<br>Society                                                                                                    |
|----------------------------------------------------------------------------------------------------|----------------------------------------------------------------------------------------------------|
| ntil submissions close                                                                                                    | Advancing geography<br>and geography<br>and geographical learning                                                                       |
| E submissions deadline is 23:59 on 7 March 2025 GMT.<br>ase complete your submissions before this date.<br>his conference has multiple submissions deadlines.<br>//I see the other deadlines when you submit.<br>Submit Your Abstract: →<br>Sabmit X New Panct → | Conference Dates<br>26 - 29 Aug 2025<br>Conference Location<br>University of Birmingham, UK<br>Conference Website<br>www.rgs.org/ac2025 |
|                                                                                                    | 20th Ausuret 2025                                                                                                    |
| GS-IBG Annual International Conference                                                                                                    | 2025 NEED HELP?                                                                                                    |
| ww.rgs.org/ac2025                                                                                                    | Q, How do L.2                                                                                                    |

• Select 'submit a new panel'

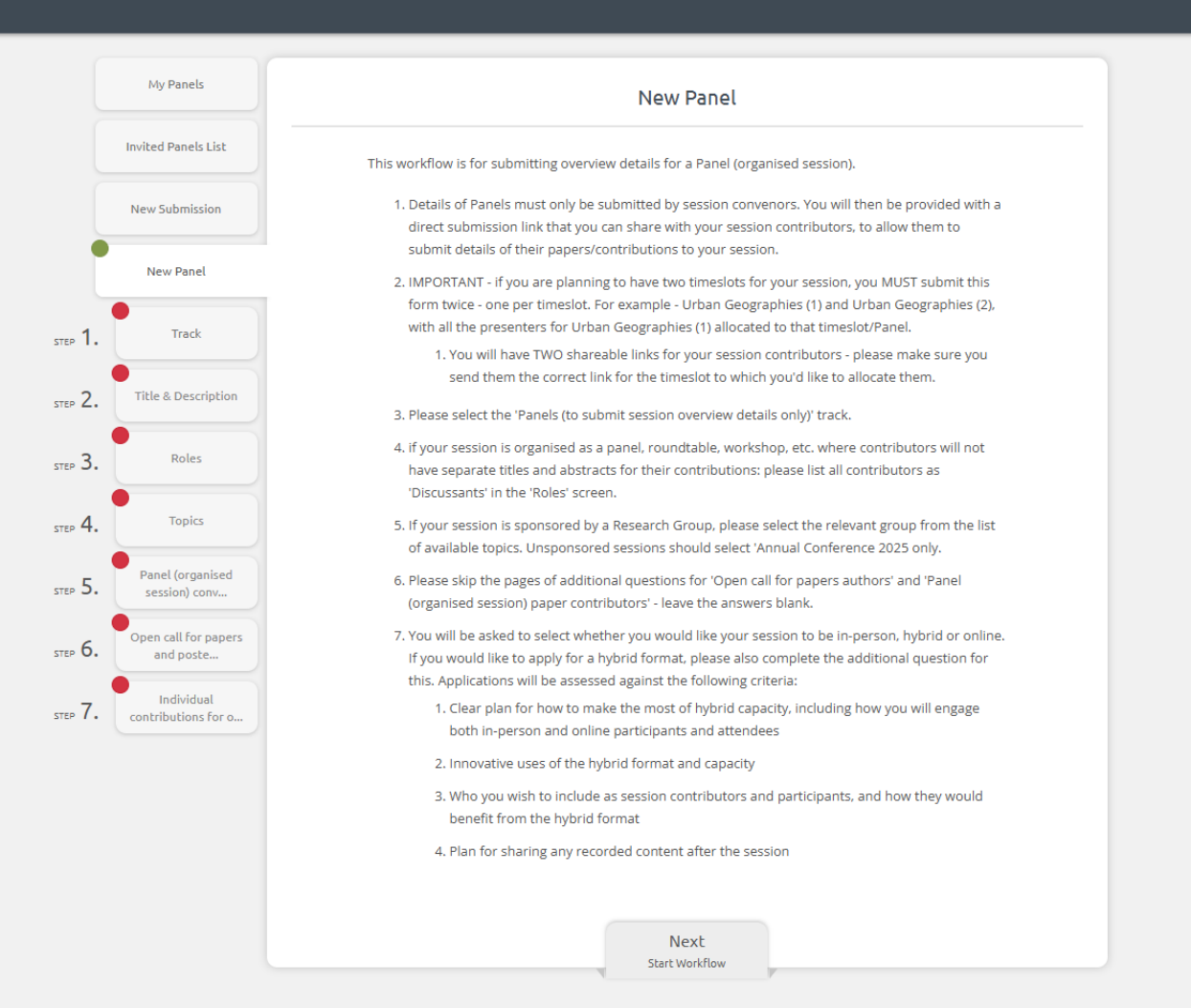

• Read the instructions and click next

## **Select Track**

Royal Geographical

SE 🗸

Dashboard

My Submissions Reviews

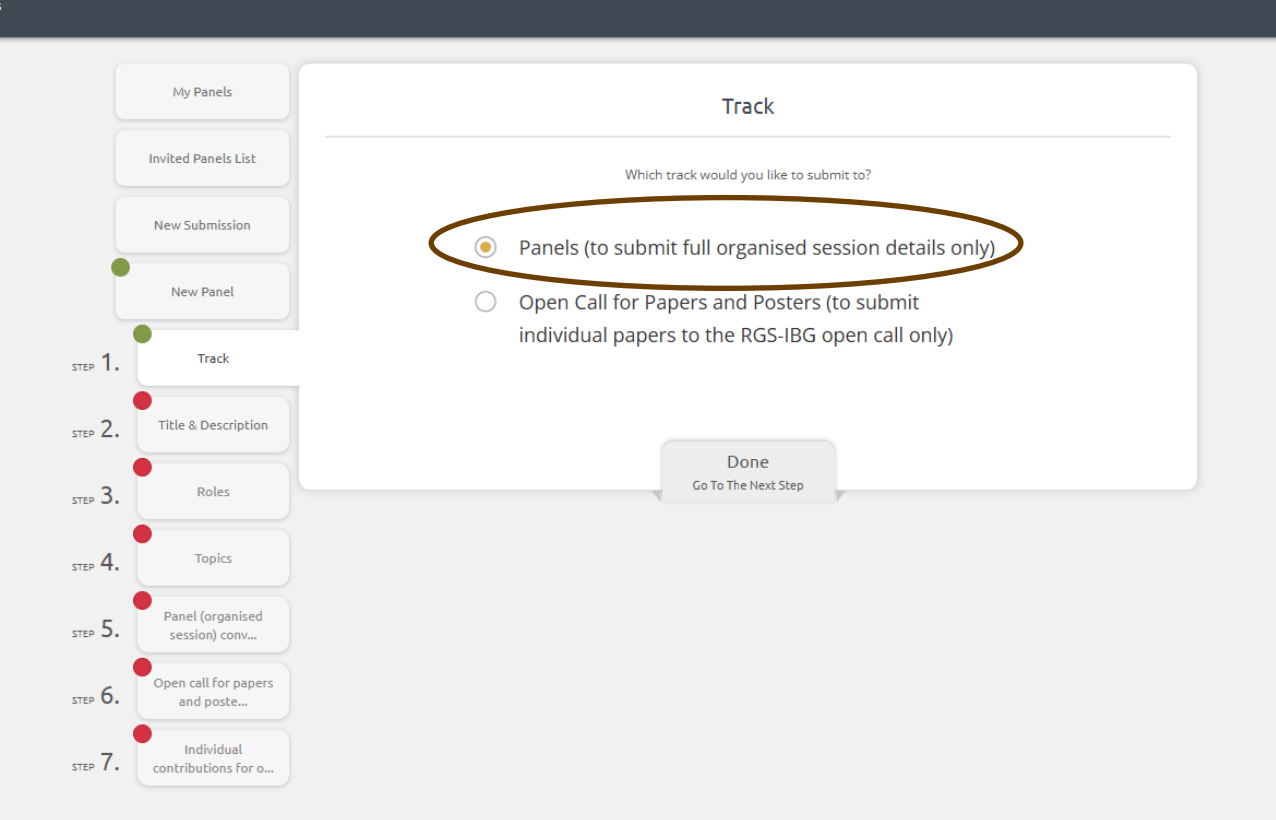

### Select 'Panels'

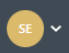

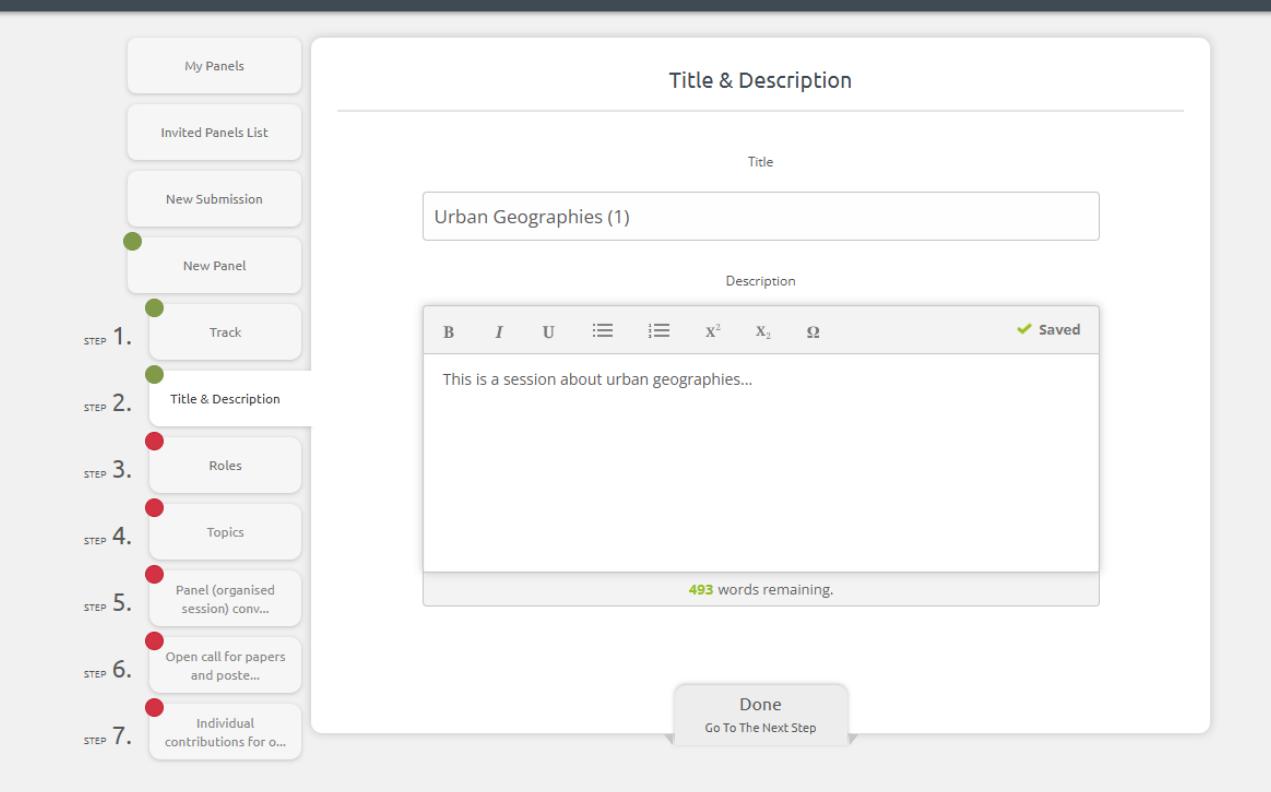

## • Input the details for your session.

|     | My Panels                                 | Roles                                                                    | Royal<br>Geographical                            |
|-----|-------------------------------------------|--------------------------------------------------------------------------|--------------------------------------------------|
|     | Public Panels List                        | Please nominate all the organisers that contributed to this panel below. | Society                                          |
| ••• | New Panel                                 | Mr. James Kendall                                                        | with IBG                                         |
|     | step 1.                                   | j.kendall@rgs.org Remove                                                 | Advancing geography<br>and geographical learning |
|     | STEP 2. Title & Description               | Mr × •                                                                   |                                                  |
|     | STEP 4. Topics                            | Affiliation Royal Geographical Society (with IBG) ×                      |                                                  |
|     | STEP 5. Panel (organised session) conv    | Country                                                                  |                                                  |
|     | STEP 6. Open call for papers<br>and poste | United Kingdom                                                           |                                                  |
|     | STEP 7. Individual contributions for o    | Close                                                                    |                                                  |
|     |                                           | 2. Add Another Organiser                                                 |                                                  |
|     |                                           | Done<br>Go To The Next Step                                              |                                                  |
|     |                                           |                                                                          |                                                  |

 Add in your details and those of any other session organisers. If you will have a discussant or panellists, add them here too.

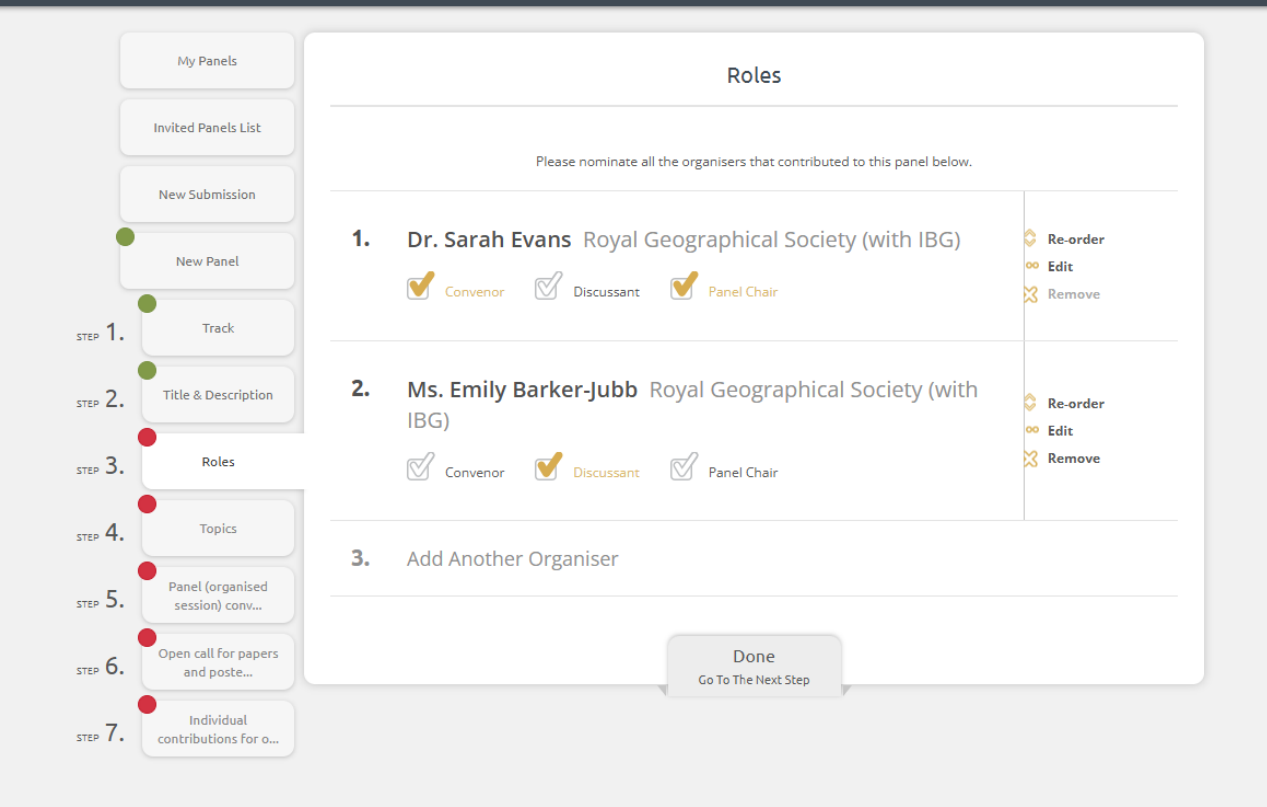

## Indicate which role each person will play in the session

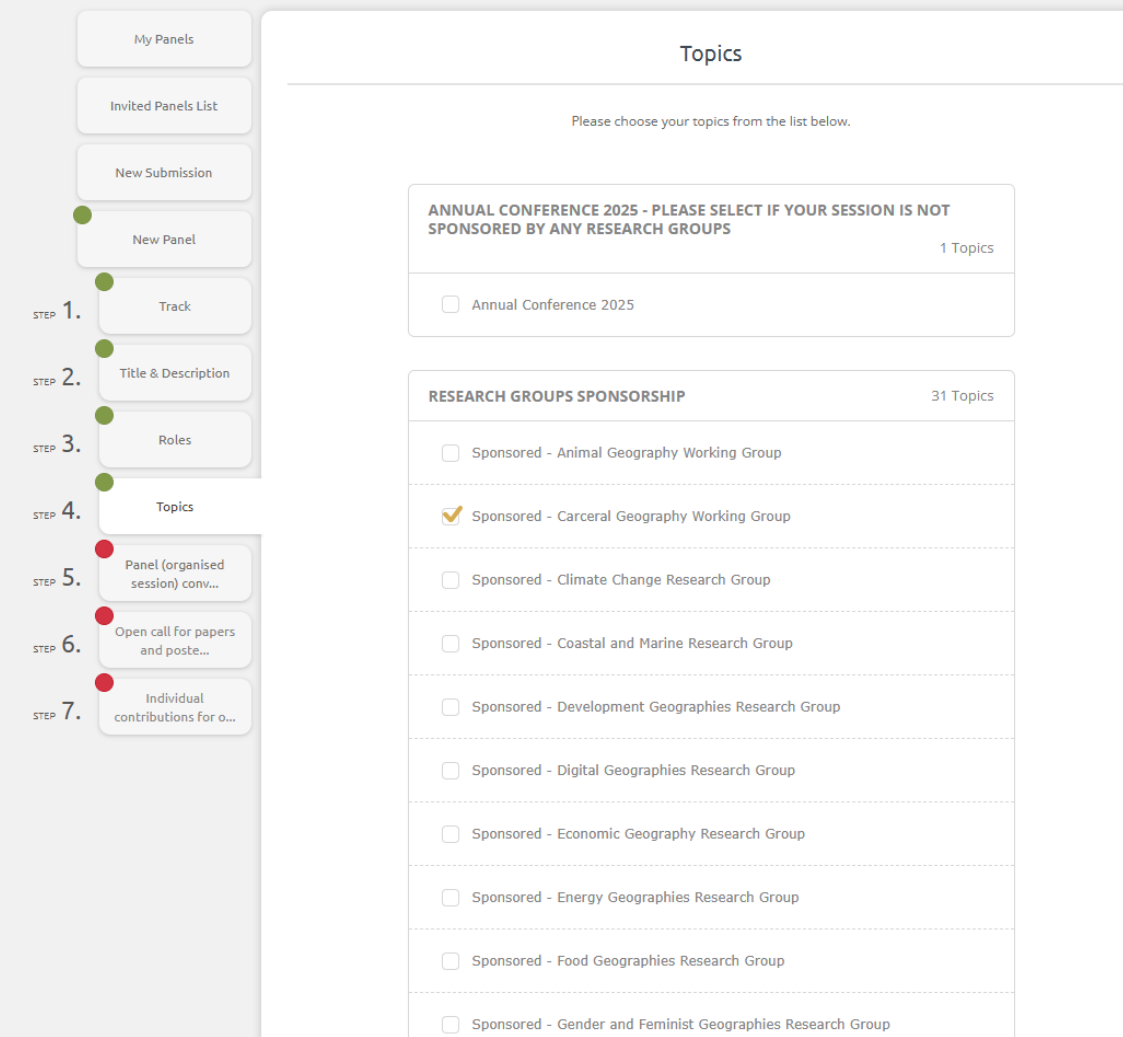

 If your session is sponsored select it from the list below. If not, proceed with the top box ticked.

#### My Panels **Invited Panels List** New Submission New Panel Track STEP 1. Title & Description STEP 2. Roles STEP 3. STEP 4. Topics Panel (organised STEP 5. session) conv... Open call for papers STEP 6. and poste... Individual STEP 7. contributions for o...

#### Panel (organised session) convenors - additional Information

#### Keywords

\*\*\*Please complete the below questions if you are a SESSION ORGANISER submitting a PANEL. Otherwise, please leave the questions on this page blank.\*\*\*

Please provide up to 5 keywords for your proposed session.

urban, cities, geography

Session type

Please indicate the type of session.

Papers (each contribution has its own title and abstract)

Chosen format

#### ORGANISED SESSIONS:

As the session convenor, please indicate whether the session will be in-person, hybrid, or online. If you would like to apply for a hybrid format, please also complete the next question.

In-person

#### In-person

Hybrid (will be assessed via competitive process)

Online

 Clear plan for how to make the most of hybrid capacity, including how you will engage both in-person and online participants and attendees

2. Innovative uses of the hybrid format and capacity

Who you wish to include as session contributors and participants, and how they would benefit from the hybrid format

4. Plan for sharing any recorded content after the session

## Fill in the requested additional information.

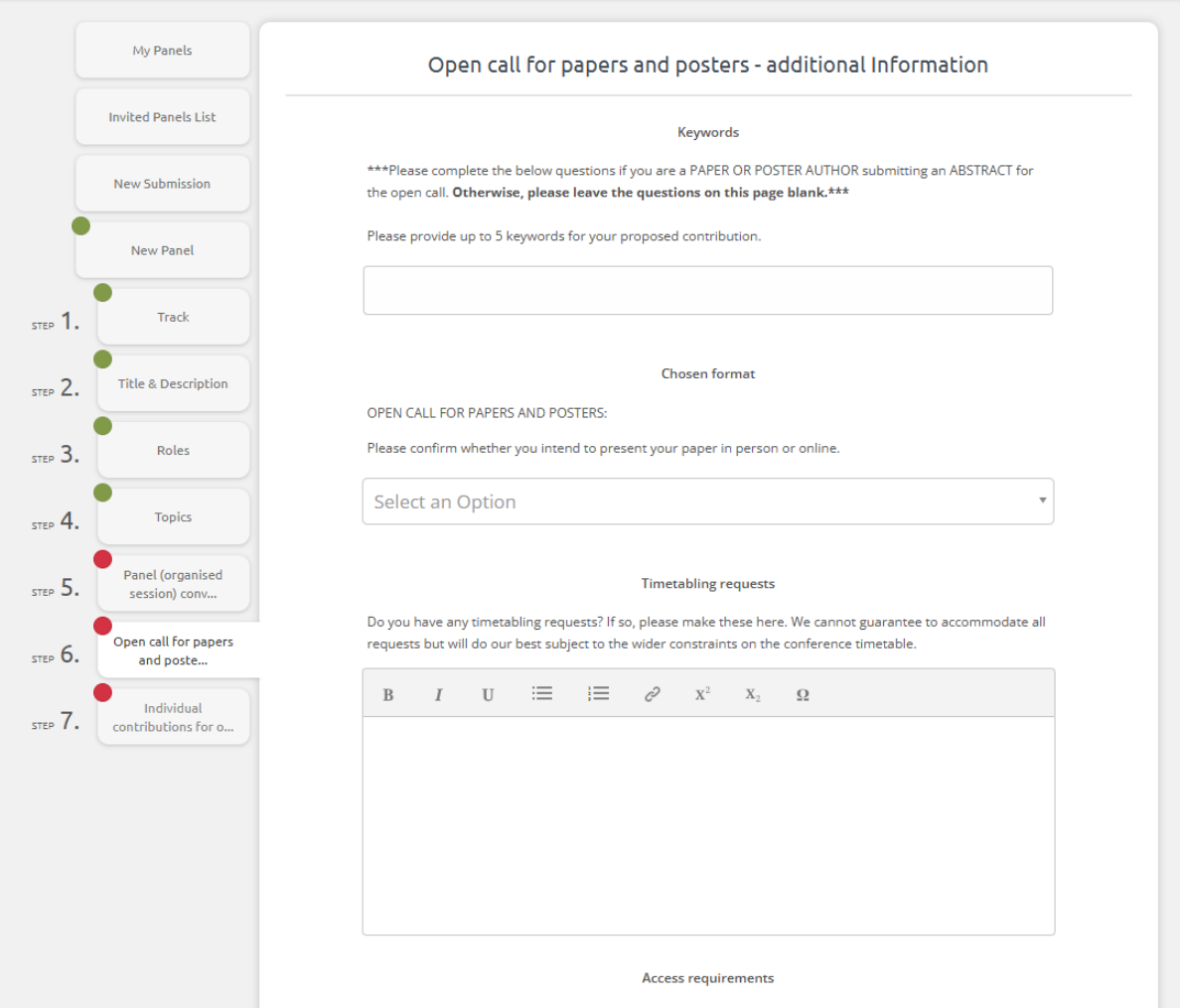

Do you and/or your session contributors have any access requirements? If so, please let us know the details

### • Leave this page blank

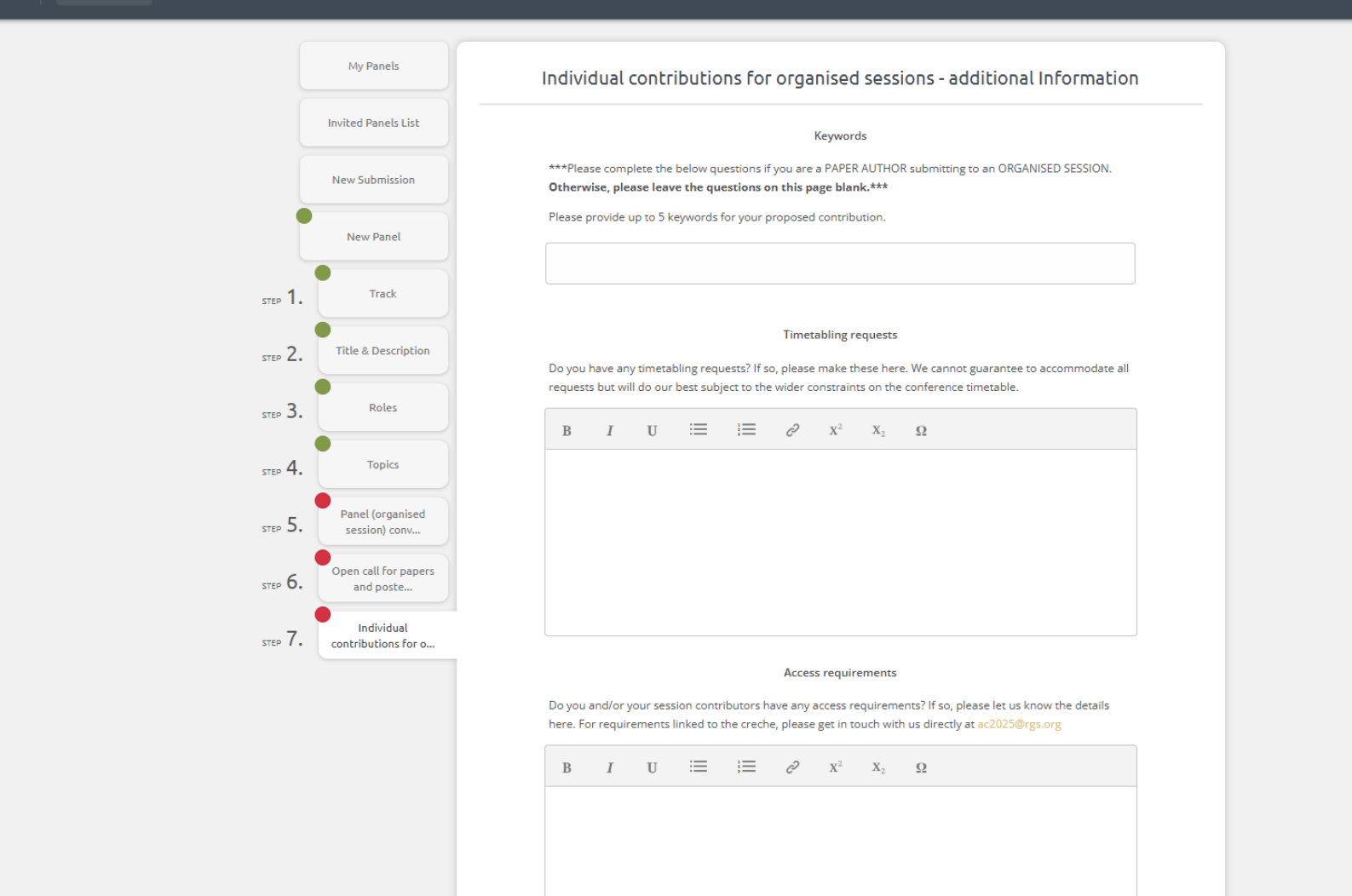

• Leave this page blank and click done.

| My Submissions      | My Panels            |                                                                                                    |             |
|---------------------|----------------------|----------------------------------------------------------------------------------------------------|-------------|
| My Panels           | Your panel proposals | are listed below. Ask authors to submit their contributions to                                                                                                    | + New Panel |
| Invited Panels List | here.                | un men benan. Once authors work is submitted, you'n see it                                                                                                    |             |
| New Submission      | < Back to List       |                                                                                                    |             |
| New Panel           | ID Title             |                                                                                                    | Status      |
|                     | Submitted            | Shareable Link<br>Copy shareable link C<br>Tute<br>Urban Geographies (1)<br>Organisers<br>1. Dr. Sarah Evans - Royal Geographical Society (with IBG)<br>2. Ms. Emily Barker-Jubb - Royal Geographical Society (with IBG)<br>0. Ms. Emily Barker-Jubb - Royal Geographical Society (with IBG)<br>0. Ms. Emily Barker-Jubb - |             |
|                     |                      | Track                                                                                                    |             |

 If you would like to ask your session contributors to upload their own papers, click Copy shareable link and send this to them

| - Chosen format - Timetabiling requests - Access requirements - Keywords - Timetabiling requests - Keywords - Locess requirements - Locess requirements - |               |                                                        |                 | <br>Geographic<br>Society<br>with IBG | al |
|----------------------------------------------------------------------------------------------------|---------------|--------------------------------------------------------|-----------------|---------------------------------------|----|
| 48 S Withdraw                                                                                                    | Chosen format | Latest Update<br>12th Feb 2025, 9:31am GMT<br>Panel ID | Submit to Panel |                                       |    |
|                                                                                                    |               | 43<br>~                                                | S Withdraw      |                                       |    |

 If you would like to upload your session contributors' papers for them, scroll down and click Submit to Panel. Follow the instructions.